# P-606(W) gyors útmutató

# 1. A hardver telepítése

## P-606(W) – Fizikai áttekintés

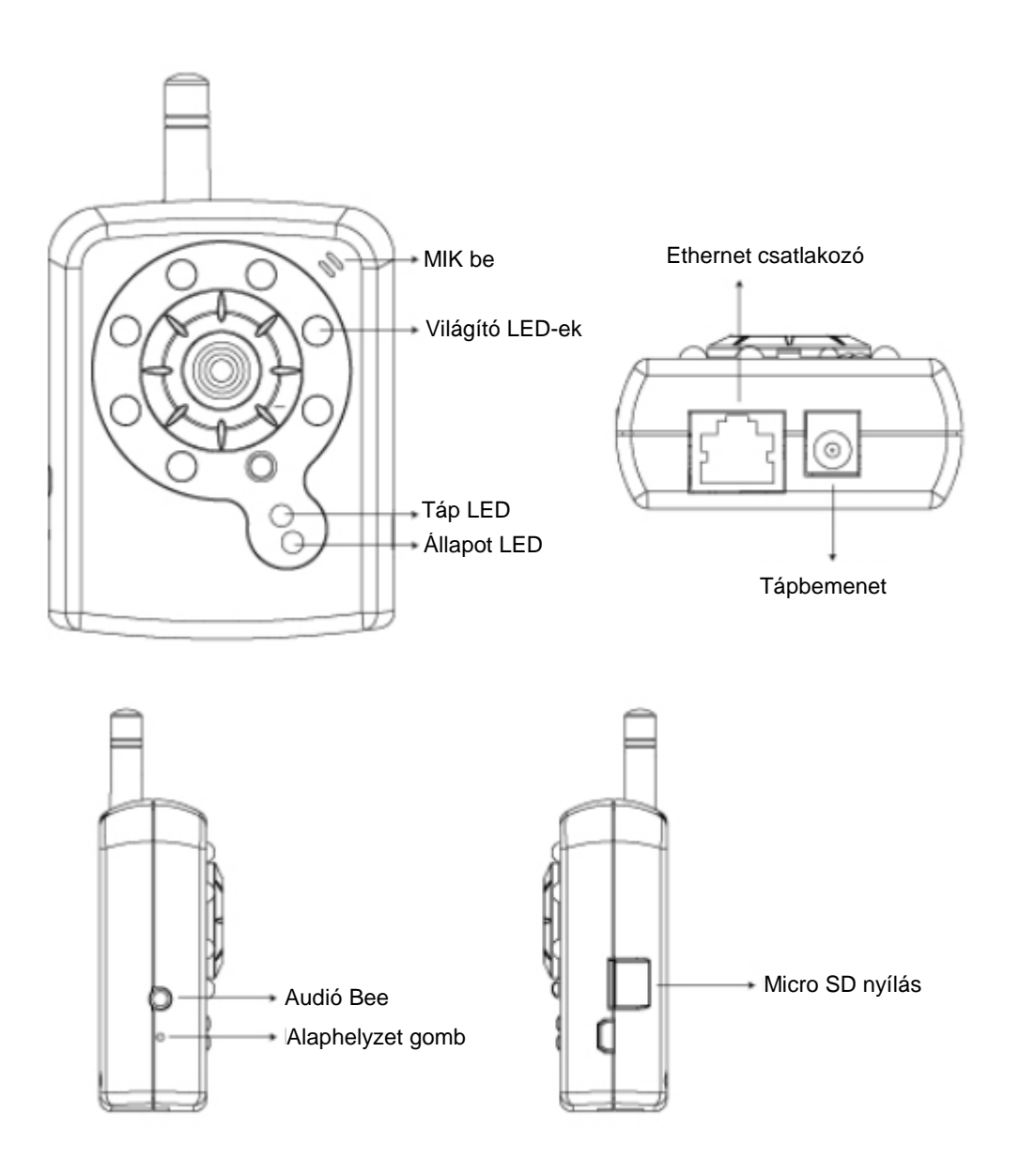

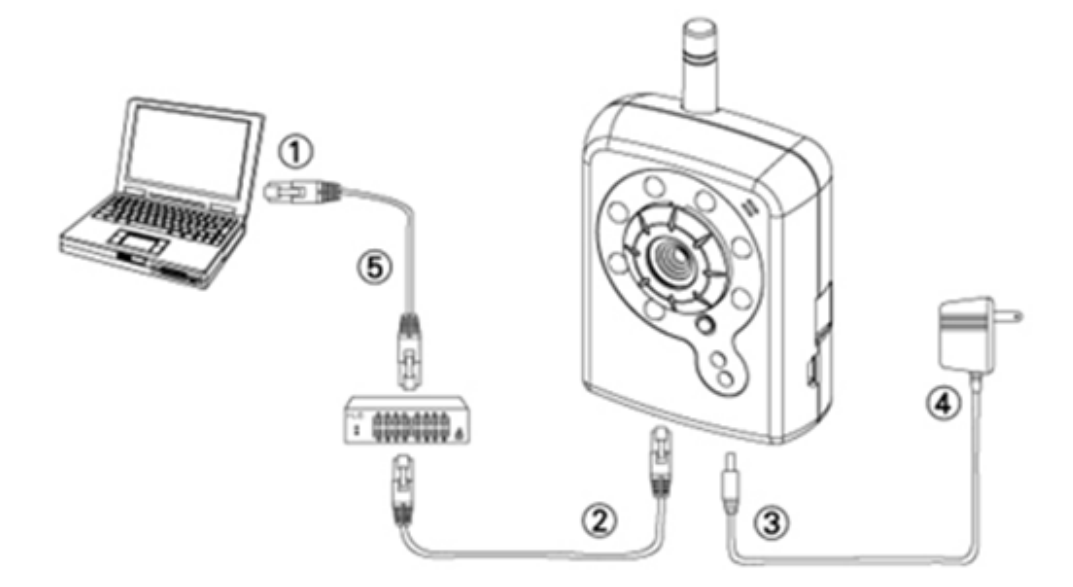

- 1. Készítsen elő egy Ethernet kapcsolattal rendelkező PC-t
- Csatlakoztassa a kamera LAN (RJ45) csatlakozóját a hálózati switch-hez/elosztóhoz
- 3. Csatlakoztassa a tápfeszültség-csatlakozóaljzatot
- 4. Ellenőrizze, hogy a hálózati adapter megfelel a tápfeszültségnek (110 V vagy 220 V) és csatlakoztassa az adaptert a konnektorhoz.
- 5. Ellenőrizze a LED állapotát (Tápfeszültség/Hálózat)

## 2. Szoftvertelepítés

Az alábbi szoftver szükséges a kamera-/videoszerver weboldalról történő megfelelő megjelenítéséhez és használatához. A szoftver megtalálható a mellékelt Szoftvercsomag CD-n.

## IP Installer

Az IP Installer alkalmazás használható hálózati kamerák kereséséhez és konfigurálásához a LAN hálózaton.

## 3. Hálózat beállítása

### Az IP Installer használata IP-cím hozzárendeléséhez

1. Amint sikeresen telepítette az IP Installer alkalmazást a PC-re, duplán kattintson az

ikonjára a szoftver futtatásához. IPInstaller.exe

 Kattintson a menüsoron a [Tool] (Eszköz) > [Search Network Device] (Új hálózati eszköz keresése) elemre, hogy megkeresse az eszközt a LAN hálózaton.

| 🐮 ບ         | ntitl   | ed - IF | Pinstaller                               |                  |             |         |   |     |
|-------------|---------|---------|------------------------------------------|------------------|-------------|---------|---|-----|
| File        | Edit    | View    | Teel Help                                |                  |             |         |   |     |
| D           | 🖻       |         | Search Network Device                    | Ctrl+F           |             |         |   |     |
| State       | э       | Model   | Batch Setting Selected.                  |                  | Subnet Mask | Gateway | D | NS1 |
|             |         |         | Synchronize Selected<br>Compare Selected | Ctrl+D<br>Ctrl+E |             |         |   |     |
|             |         |         |                                          |                  |             |         |   |     |
| <<br>Seract | h All N | letwork | Device                                   |                  |             |         |   | >   |

3. Válassza ki azon eszközt, amelynek MAC-cím megfelel a konfigurálandó kamerának.

| <b>80</b> U | ntitled - IPInstaller                               |                   |               |               |               |              |              |
|-------------|-----------------------------------------------------|-------------------|---------------|---------------|---------------|--------------|--------------|
| File        | <u>E</u> dit <u>V</u> iew <u>T</u> ool <u>H</u> elp |                   |               |               |               |              |              |
|             | ጅ 🔚 😫 🏖 🖁 👗                                         | 🖻 💼 🦿             |               |               |               |              |              |
| State       | Model                                               | Mac Address       | IP Address    | Subnet Mask   | Gateway       | DNS1         | DNS2         |
|             | P410/P416                                           | 00-04-29-02-ed-1a | 192.168.2.210 | 255.255.255.0 | 192.168.2.254 | 192.168.0.13 | 168.95.1.1   |
|             | P606 W                                              | 00-04-29-00-b4-ff | 192.168.2.153 | 255.255.255.0 | 192.168.2.254 | 168.95.1.1   | 168.95.1.1   |
|             | P600DN                                              | 00-04-29-00-8c-ff | 192.168.2.90  | 255.255.255.0 | 192.168.2.254 | 168.95.1.1   | 168.95.1.1   |
|             | P400/P413/P423/P42                                  | 00-04-29-01-10-90 | 192.168.2.31  | 255.255.255.0 | 192.168.2.254 | 192.168.0.13 | 192.168.0.16 |
|             | P606 W                                              | 38-04-29-00-12 ff | 192.168.2.35  | 255.255.255.0 | 192.168.2.254 | 192.168.0.13 | 0.0.0.0      |
|             | P600DN                                              | 00-04-29-00-90-ff | 192.168.1.145 | 255.255.255.0 | 192.168.1.254 | 192.168.0.13 | 168.95.1.1   |
|             |                                                     |                   |               |               |               |              |              |
|             |                                                     |                   |               |               |               |              |              |
|             |                                                     |                   | MA            | C-cim         |               |              |              |
|             |                                                     |                   |               |               |               |              |              |

 Duplán kattintson az elemre, hogy megnyissa a Property Page (Tulajdonságok) oldalt, vagy kattintson a menüsor View (Nézet) > Property (Tulajdonságok) elemre.

| Property Page                                 |               |              |  |  |  |  |  |  |  |
|-----------------------------------------------|---------------|--------------|--|--|--|--|--|--|--|
| Video Server<br>Mac Addr<br>00-04-29-00-11-52 |               | OK<br>Cancel |  |  |  |  |  |  |  |
| Property-                                     | Property-     |              |  |  |  |  |  |  |  |
| IP Address                                    | 192.168.2.57  |              |  |  |  |  |  |  |  |
| Subnet Mask                                   | 255.255.255.0 |              |  |  |  |  |  |  |  |
| Gateway                                       | 192.168.2.254 |              |  |  |  |  |  |  |  |
| DNS1                                          | 192.168.0.13  |              |  |  |  |  |  |  |  |
| DNS2                                          | 168.95.1.1    |              |  |  |  |  |  |  |  |
| DNS3                                          | 0.0.0.0       |              |  |  |  |  |  |  |  |
| Http Port                                     | 80            |              |  |  |  |  |  |  |  |
| Username & Passw                              | ord           |              |  |  |  |  |  |  |  |
| 🗖 Use Custom                                  |               |              |  |  |  |  |  |  |  |
| Username roo                                  | t             |              |  |  |  |  |  |  |  |
| Password pas                                  | 35            |              |  |  |  |  |  |  |  |

 A tulajdonságok kitöltése után kattintson a [Synchronize] (Szinkronizálás) gombra a konfigurációs beállítások elvégzéséhez, majd kattintson az [OK] gombra a beállítások PC-re mentéséhez.

| Property Page              |                   |             |   |  |  |  |  |  |  |
|----------------------------|-------------------|-------------|---|--|--|--|--|--|--|
| Video Server               |                   | ОК          |   |  |  |  |  |  |  |
| Mac Addr                   |                   | Cancel      |   |  |  |  |  |  |  |
| J <u>UU-04-29-00-11-62</u> | 00-04-23-00-11-52 |             |   |  |  |  |  |  |  |
| Property                   |                   | Synchronize | P |  |  |  |  |  |  |
| IP Address                 | 192.168.2.57      |             |   |  |  |  |  |  |  |
| Subnet Mask                | 255.255.255.0     |             |   |  |  |  |  |  |  |
| Gateway                    | 192.168.2.254     |             |   |  |  |  |  |  |  |
| DNS1                       | 192.168.0.13      |             |   |  |  |  |  |  |  |
| DNS2                       | 168.95.1.1        |             |   |  |  |  |  |  |  |
| DNS3                       | 0.0.0.0           |             |   |  |  |  |  |  |  |
| Http Port                  | 80                |             |   |  |  |  |  |  |  |
| Username & Passw           | ord               |             |   |  |  |  |  |  |  |
| Use Custom                 |                   |             |   |  |  |  |  |  |  |
| Username roo               | t                 |             |   |  |  |  |  |  |  |
| Paceword Ina               |                   |             |   |  |  |  |  |  |  |
| Fassword pa                |                   |             |   |  |  |  |  |  |  |
|                            |                   |             |   |  |  |  |  |  |  |

#### Web alapú felhasználói felület megnyitása

 A kiválasztott készülék web alapú felhasználói felületének megnyitásához kattintson a menüsor View (Nézet) > Open Web (Megnyitás a hálózaton) elemre.

| <b>80</b> U | ntitled        | - IPIn  | stalle        | e .          |        |         |          |                                                               |          |           |               |             |             |         |
|-------------|----------------|---------|---------------|--------------|--------|---------|----------|---------------------------------------------------------------|----------|-----------|---------------|-------------|-------------|---------|
| File        | <u>E</u> dit y | [iew ]  | <u>T</u> ool  | <u>H</u> elp |        |         |          |                                                               |          |           |               |             |             |         |
| D           | 🖻 目            | 0       | <b>\$</b> ] { | C   %        |        | 2 8     |          |                                                               |          |           |               |             |             |         |
| State       | M              | odel    |               |              | Mac A  | ddress  |          | IP Address                                                    | Subi     | et Mask   | Gateway       | DNS1        | DNS2        |         |
|             | P4             | 10/P416 | 6             |              | 00-04- | 29-02-e | d-1a     | 192.168.2.21                                                  | 10 255.  | 255.255.0 | 192.168.2.254 | 192.168.0.1 | 13 168.9    | 5.1.1   |
|             | P6             | 06W     |               |              | 00-04- | 29-00-Ъ | 4-ff     | 192.168.2.15                                                  | 53 255.  | 255.255.0 | 192.168.2.254 | 168.95.1.1  | 168.9       | 5.1.1   |
|             | P6             | JODN    |               |              | 00-04- | 29-00-8 | c-ff     | 192.168.2.90                                                  | ) 255.   | 255.255.0 | 192.168.2.254 | 168.95.1.1  | 168.9       | 5.1.1   |
|             | P4             | 00/P413 | 3/P423        | /P42         | 00-04- | 29-01-1 | 0-90     | 192.168.2.31                                                  | l 255.   | 255.255.0 | 192.168.2.254 | 192.168.0.1 | 13 192.10   | 58.0.16 |
|             | P6             | 06 W    |               |              | 00-04- | 29-00-Ъ | 2-ff     | 192.168.2.35                                                  | 5 255.   | 255.255.0 | 192.168.2.254 | 192.168.0.1 | 1.3 0.0.0.0 | )       |
|             | P6             | DODN    |               |              | 00-04- | 29-00-9 | 0-ff     | - 100 160 1 17<br>Cut                                         | (E ))EE  | CHUN      | 192.168.1.254 | 192.168.0.1 | 13 168.9    | 5.1.1   |
|             |                |         |               |              |        |         |          | Cui                                                           |          | CHITA     |               |             |             |         |
|             |                |         |               |              |        |         |          | <u>с</u> ору                                                  |          | CHI+C     |               |             |             |         |
|             |                |         |               |              |        |         | _        | raste                                                         |          | CTEI+ V   | _             |             |             |         |
|             |                |         |               |              |        |         |          | <u>S</u> earch Network Device Ctrl+F<br><u>I</u> nsert Server |          |           |               |             |             |         |
|             |                |         |               |              |        |         |          |                                                               |          |           |               |             |             |         |
|             |                |         |               |              |        |         |          | Select All                                                    |          | Ctrl+A    |               |             |             |         |
|             |                |         |               |              |        |         |          | Clear All                                                     |          | Ctrl+R    |               |             |             |         |
|             |                |         |               |              |        |         |          | Batch Setting                                                 | Selected |           | _             |             |             |         |
|             |                |         |               |              |        |         |          | Synchronize S                                                 | Selected | Ctrl+D    | _             |             |             |         |
|             |                |         |               |              |        |         |          | Compare Sele                                                  | cted     | Ctrl+E    |               |             |             |         |
|             |                |         |               |              |        | (       |          | <u>O</u> pen Web                                              |          |           |               |             |             |         |
|             |                |         |               |              |        |         | Property |                                                               |          |           |               |             |             |         |
|             |                |         |               |              |        |         |          |                                                               |          |           |               |             |             |         |

 Első felhasználók számára a rendszer felteszi a kérdést az ActiveX vezérlő telepítésére vonatkozóan. Erősítse meg a telepítést, mert szükséges a videó adatfolyam megtekintéséhez és egyes műveletekhez.

| ve View - Windows Internet Explo                                                                                                    | ier -                                 |                            |            |     |               |                   |             |
|----------------------------------------------------------------------------------------------------|---------------------------------------|----------------------------|------------|-----|---------------|-------------------|-------------|
| The second second seco | View html                             |                            |            |     | 🖌 🎸 🗶 Live Se | rarch             | P-          |
| 🛠 🌈 Live View                                                                                                    |                                       |                            |            |     |               | 🚽 • 🔂 網頁 🕑 • 🍈 工具 | ມ <b>∙"</b> |
| 個網社部委員会 199时加元件:來自1                                                                                                    | 'ixord Corporation'的 'pixord'。如果您信任該網 | 站及附加元件,而且想要安装              | ,諸按這裡      |     |               |                   |             |
| PIXORD                                                                                                    | IP: 192.168.1.116                     | H264                       | 1600X1200  | FPS | K bps         | 2009-08-04        |             |
|                                                                                                    |                                       |                            | ~          |     |               |                   |             |
|                                                                                                    |                                       |                            |            |     |               |                   |             |
|                                                                                                    |                                       |                            |            |     |               |                   |             |
|                                                                                                    | 🎯 按這裡安裝下列 ActiveX 控制                  | 項:來自 'Pixord Corporation'自 | ካ 'pixord' |     |               |                   |             |
|                                                                                                    |                                       |                            |            |     |               |                   |             |
|                                                                                                    |                                       |                            |            |     |               |                   |             |
|                                                                                                    |                                       |                            |            |     |               |                   |             |
|                                                                                                    |                                       |                            |            |     |               |                   |             |
|                                                                                                    |                                       |                            |            |     |               |                   |             |
|                                                                                                    |                                       |                            |            |     |               |                   |             |
|                                                                                                    |                                       |                            |            |     |               |                   |             |
|                                                                                                    |                                       |                            |            |     |               |                   |             |
|                                                                                                    |                                       |                            |            |     |               |                   |             |
|                                                                                                    |                                       |                            |            |     |               |                   |             |
|                                                                                                    |                                       |                            |            |     |               |                   |             |
|                                                                                                    |                                       |                            |            |     |               |                   |             |
|                                                                                                    |                                       |                            |            |     |               |                   |             |
|                                                                                                    |                                       |                            |            |     |               |                   |             |
|                                                                                                    |                                       |                            |            |     |               |                   |             |
|                                                                                                    |                                       |                            |            |     |               |                   |             |
|                                                                                                    |                                       |                            |            |     |               |                   |             |
|                                                                                                    |                                       |                            |            |     |               |                   |             |
|                                                                                                    |                                       |                            |            |     |               |                   |             |
|                                                                                                    |                                       |                            |            |     |               |                   |             |
|                                                                                                    |                                       |                            |            |     |               |                   |             |
|                                                                                                    |                                       |                            |            |     |               |                   |             |
|                                                                                                    |                                       |                            |            |     |               |                   |             |

3. Ha az eszközt megfelelően konfigurálták, az alapértelmezett böngészőprogram megnyitja a kiválasztott eszköz weboldalát.

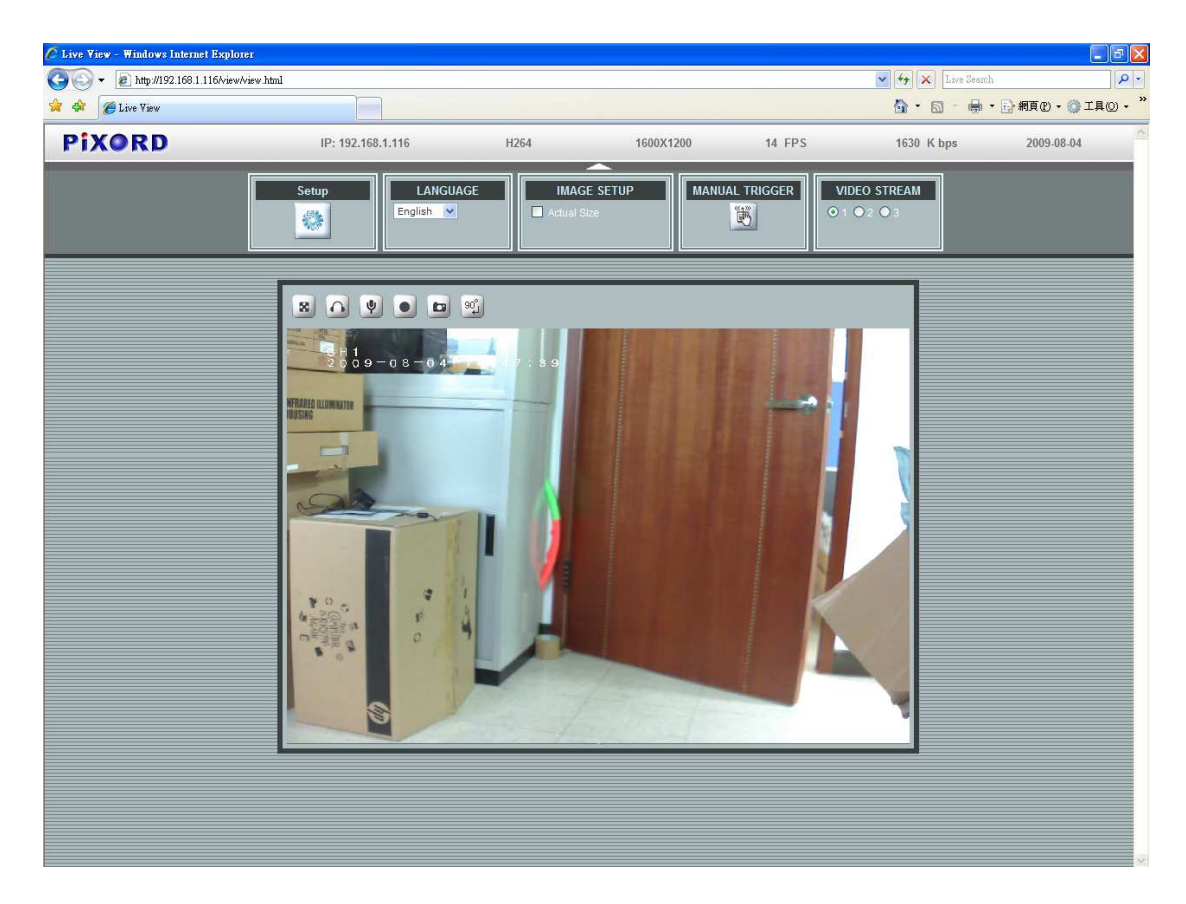

\* (Alapértelmezett: admin / admin)

#### Ellenőrizze és végezze el a telepítést a böngészőprogramból

Ha nem tudja megfelelően letölteni az ActiveX vezérlőt, egy alkalommal ideiglenesen alacsonyabb szintre kell állítania biztonsági beállításait, hogy az ActiveX komponenst a munkaállomására telepíthesse, az alábbiak szerint:

- A Tools (Szközök) menüben jelölje ki az [Internet Options] (Internet lehetőségek) ->
  [Security] (Biztonság) -> [Custom Level] (Egyedi szint) elemet.
- 2. Állítsa a biztonsági szintet Low (Alacsony) értékre, majd kattintson az **[OK]** gombra.
- 3. Az ActiveX telepítése után állítsa vissza a biztonsági szintet.